Flex开发步骤配置过程总结 PDF转换可能丢失图片或格式,建议阅读原文

https://www.100test.com/kao\_ti2020/145/2021\_2022\_Flex\_E5\_BC\_ 80\_E5\_8F\_91\_c104\_145174.htm Flex是一项新的技术,配置其实 很简单,主要步骤如下:(一)安装JDK1.4(二)安装Tomcat 确 保安装成功再浏览器地址栏输入http://localhost:8080/,会看 到Tomcat 的 欢迎界面,说明配置成功(三)安装Flex,并 将Flex.war解压(四)在%Tomcat%\webapps\新建一个应用,目 录名为FlexDemo,把Flex.war解压后的两个文件夹WEB-INF 和META-INF拷到FlexDemo目录下面(五)再FlexBuilder1.5下配 置Flex Site,目录指向FlexDemo目录,配置略(六)在FlexDemo 目录下新建一个index.mxml文件,如下:(七)重新启动tomcat, 如果看到欢迎界面,配置成功。100Test下载频道开通,各类 考试题目直接下载。详细请访问 www.100test.com